## Kom igång med nytt projekt i JCAD electra

|   | JC   | AD electra    |       |                  |      |               |  |  |
|---|------|---------------|-------|------------------|------|---------------|--|--|
| • | Tied | osto Muokkaa  | Näytä | Suunnittelu      | Ohje |               |  |  |
|   |      | Uusi          |       | Projekti         |      |               |  |  |
|   |      | Avaa          | •     | Piirustus Ctrl+N |      | an kautta 🖉 . |  |  |
|   |      | Liitä         | •     | Kansio           |      | -             |  |  |
| E |      | Vienti        | •     | A X              |      |               |  |  |
| 9 |      | Etäkäyttö     | •     |                  |      |               |  |  |
| 4 |      | Sarjatulostus |       |                  |      |               |  |  |
|   |      | Lopeta        |       |                  |      |               |  |  |
|   |      |               |       |                  |      |               |  |  |
|   |      |               |       |                  |      |               |  |  |
|   |      |               |       |                  |      |               |  |  |

Starta JCAD electra programmet, gå till Tiedosto; Uusi; Projekti

Ge ett namn åt Projektet, t.ex. elplan 1, man måste också ge ett namn åt projektgruppen, t.ex. Elcad 2008

| Projektin perustaminen | X                       |
|------------------------|-------------------------|
| Projektin nimi *       |                         |
| Elplan 1               |                         |
| Projektiryhmä *        |                         |
| Elcad 2008             | ~                       |
| * = pakollinen kenttä  |                         |
| <u>P</u> iirustukset   | ∐almis P <u>e</u> ruuta |

Efter det klicka på Valmis

Nu öppnas ett fönster där man "skapar" alla ritningar man vill ha, skapa en ny ritning genom att klicka på Lisää, namnge ritningen och välj typ av ritning, sähköpiirustus eller vahvavirtajohdotus. Skalan på ritningen blir rätt automatiskt.

Efter man skapat ritningarna man vill ha klickar man på valmis.

|                  |                    |                                 | Laws A                        | Latit     |                 | 1      |                |
|------------------|--------------------|---------------------------------|-------------------------------|-----------|-----------------|--------|----------------|
| Avataan          | Nimi *             | Piirustuslaji *                 | Mittakaava *                  | Pohjakuva | Pohjakuvakansio | Malli  | Lisaa          |
| Kyllä            | 201                | Sähköpiirustus                  | 1:50                          |           |                 | !      | Muokkaa.       |
|                  |                    |                                 |                               |           |                 | /      |                |
|                  |                    |                                 |                               |           |                 |        | <u>P</u> oista |
|                  |                    |                                 |                               |           |                 |        |                |
|                  |                    |                                 |                               |           |                 |        |                |
|                  |                    |                                 |                               |           |                 |        |                |
|                  |                    |                                 |                               |           |                 | +      |                |
|                  |                    |                                 |                               |           |                 | ++!    |                |
|                  |                    |                                 |                               |           |                 |        |                |
|                  |                    |                                 |                               |           |                 | V      | 1              |
| pakolline        | n kenttä           |                                 |                               |           |                 |        |                |
| otän muok        | kkaustilaan nää    | see painamalla E2, tai klikkaam | alla kenttää kahdesti         |           |                 |        |                |
|                  |                    | ,                               |                               |           |                 |        |                |
| <u>V</u> astaava | it piirustukset ja | kansiot luodaan jatkossa aina ( | uutta projektia perustettaes: | sa        |                 |        |                |
| B. 1.1.6         |                    |                                 |                               |           |                 |        |                |
| Projektin        | oletuskansiot      |                                 |                               |           | Projekti        | ⊻almis | P <u>e</u>     |

Till slut sätter man in autocad ritningen, gör det från Tiedosto; Liitä; Dwg – viitekuva Välj ritningen du vill sätta in, efter det är man klar att börja elplaneringen.

| 📕 JCAD electra - [201.me_design] |                  |        |       |    |                                |          |       |      |   |     |           |
|----------------------------------|------------------|--------|-------|----|--------------------------------|----------|-------|------|---|-----|-----------|
|                                  | Tiedosto Muokkaa |        |       | аа | Näytä Lisää Piirrä Suunnittelu |          |       |      |   |     | nnittelu  |
|                                  | Uusi 🕨           |        | •     | 8. | 14                             |          | 4     | Ζ.   |   | + + |           |
| Eiv                              | Avaa 🕨           |        |       | •  | zalittu                        | ia tuoti | etta  |      | - |     | attian ka |
| eit                              | Liitä            |        |       |    | Dwg - viitekuva                |          |       |      |   |     |           |
| Resi                             | 1                | Taller | nna   | •  |                                | Dwg/l    | Dxf-  | kuva | i |     |           |
| Rese                             | E                | Itäkä  | áyttö | ≁  |                                | Raste    | rikuv | /a   |   |     |           |
| ₽~Ē                              | 1                | Tulos  | tus   | ►  |                                | Pic-kuva |       |      |   |     |           |
| Ē                                | 9                | 5ulje  |       |    |                                | Malli    |       |      |   |     |           |
|                                  | L                | .opel  | ta    |    | ukot                           |          |       |      |   |     |           |
| 201                              |                  |        |       |    |                                |          |       |      |   |     |           |